# For Prospective Seattle College Students ONLY -

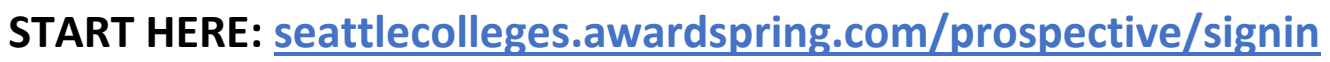

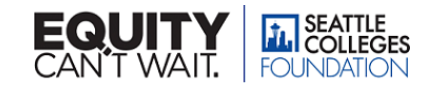

# STEP 1: Create an account – it's easy!

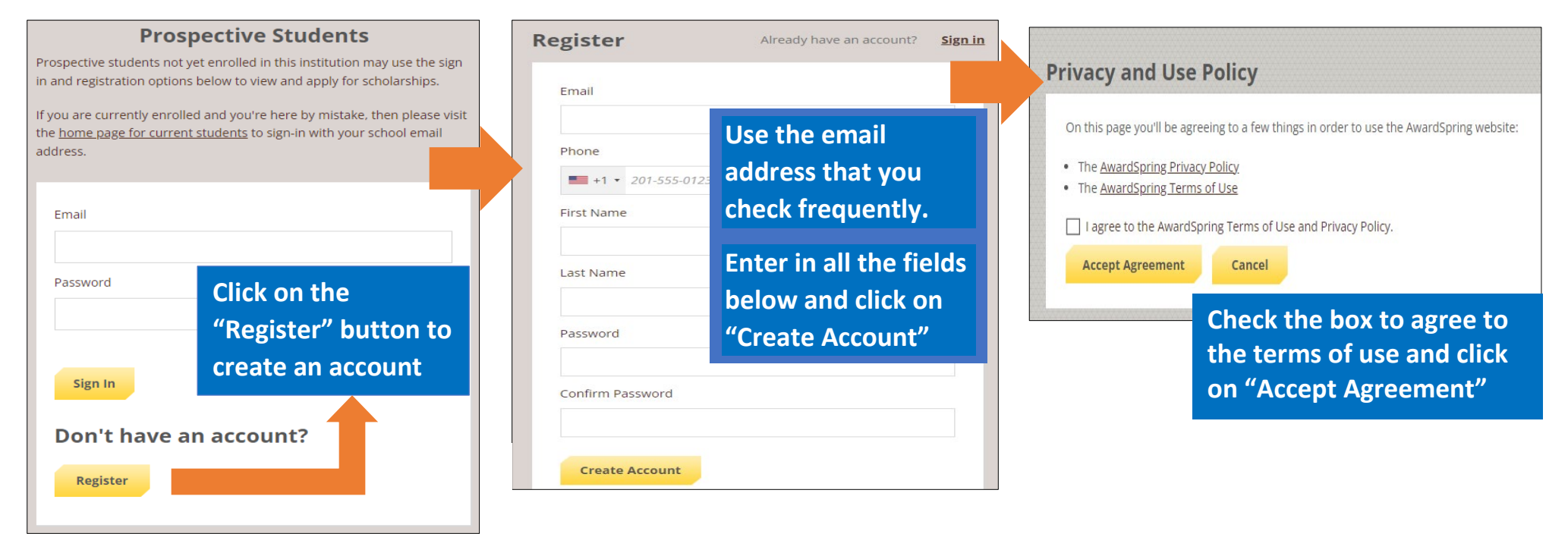

### **STEP 2: Login to begin your application**

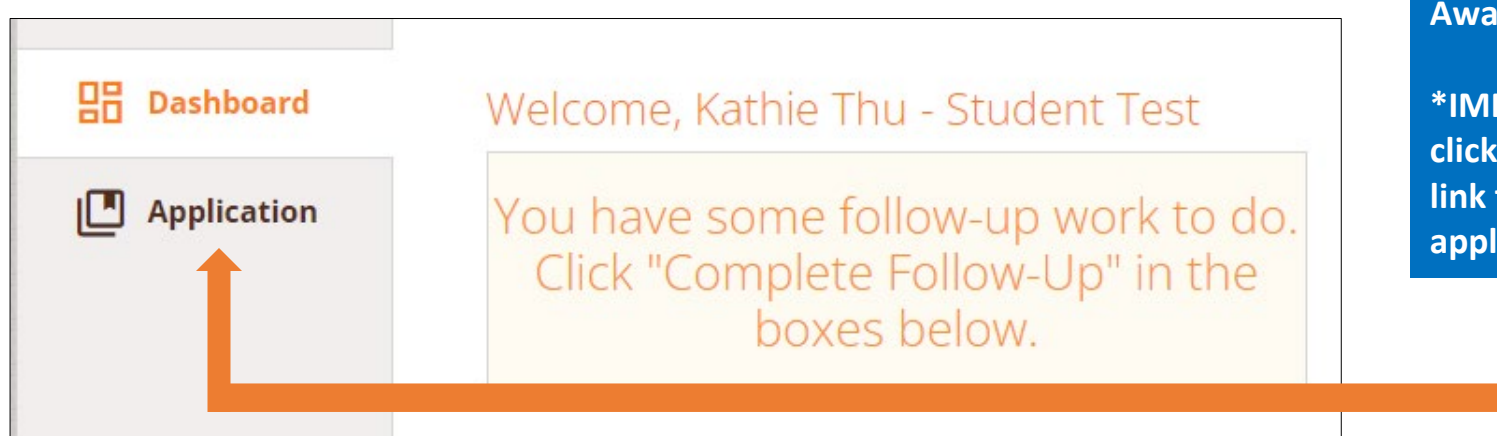

You will be prompted to AwardSpring's Dashboard.

\*IMPORTANT: Make sure to click on the "Application" link to start the 2023-24 application!

## **STEP 3: Complete the Foundation scholarship application**

| 믑 Dashboard                                                         | Application for Kathie Ph                                          |
|---------------------------------------------------------------------|--------------------------------------------------------------------|
| Application                                                         | Student Tips<br>Completed                                          |
|                                                                     | General Information                                                |
| Make sure to<br>complete all the<br>sections on the<br>application. | References                                                         |
|                                                                     | Academic Information                                               |
|                                                                     | Transcripts and Resume                                             |
|                                                                     | Community/Campus<br>Involvement and additional<br>responsibilities |
|                                                                     | Financial Information                                              |
|                                                                     | Written Statements                                                 |
|                                                                     | Agreement                                                          |

#### **KEY Scholarship Application Tips:**

- Answer all questions; don't leave any blanks
- Be sure to click on "Submit Application"
- Edits can continue up until the deadline of April 13
- Prioritize getting your two references and starting on your three written statements!

| Pplication   | Tips<br>Completed          | Participating in the Seattle College Foundation scholarship application                                                                            |
|--------------|----------------------------|----------------------------------------------------------------------------------------------------|
|              | Completed                  |                                                                                                    |
|              |                            | process is subject to the following terms and conditions. By signing this                                                                          |
|              | General Information        | agreement, you acknowledge and accept the terms as listed below:                                                                                   |
|              | Completed                  | I UNDERSTAND: A limited number of scholarships are available and not                                                                               |
|              |                            | all eligible applicants will receive awards. My application will not be                                                                            |
|              | Completed                  | by the deadline. My application is confidential and application materials                                                                          |
|              |                            | not returned. Foundation scholarships are for educational expenses                                                                                 |
|              | Academic Information       | while enrolled at Seattle Colleges. A Foundation scholarship may affect<br>any financial aid awards I may receive. If I am subject to disciplinary |
|              | completed                  | action, my application may be withdrawn pending further review. All                                                                                |
|              | Transcripts and Resume     | information provided in my application is true and complete to the best                                                                            |
|              | Completed                  | forged information, my application will not be considered and if                                                                                   |
|              | Campus/Community           | awarded a scholarship, the award will be rescinded. Additionally, the                                                                              |
|              | Involvement and additional | misconduct is reported to the Vice President for disciplinary sanctions<br>under WAC 132F-121-110                                                  |
|              | Completed                  |                                                                                                    |
|              |                            | IF AWARDED A SEATTLE COLLEGE FOUNDATION SCHOLARSHIP, I AGREE<br>TO: Authorize the release of information on this application and other             |
|              | Financial Information      | necessary academic information to the Seattle Colleges Foundation,                                                                                 |
|              |                            | individual contributors, selection committee and the Seattle College's                                                                             |
|              | Written Statements         | scholarship. Maintain a minimum of 10 credits if enrolled at Seattle                                                                               |
|              | Completed                  | Colleges during each quarter of the award year, or as required by the                                                                              |
|              | Agreement of               | awarded scholarship. Maintain the minimum GPA and course credit<br>load, Release to Seattle Colleges and the Seattle College Foundation the        |
|              | Understanding              | right to use my name and picture for publications, reports and press                                                                               |
|              | Completed                  | releases.                                                                                                    |
|              | DDUCATION                  | FOR SOUTH SEATTLE COLLEGE STUDENTS ONLY, by signing this                                                                                           |
| WILLI OIVE A | FFLICATION,                | agreement, you acknowledge and accept the Seattle Colleges                                                                                         |
| vou automa   | tically apply              | application to the South Seattle College Foundation.                                                                                               |
| ,<br>f       |                            |                                                                                                    |
| for most of  | our available              | Florence Florence (Tara Foll Marce)                                                                                                    |
| scholarship  | sl                         | 17 word(s) left                                                                                                    |
|              |                            | i i monula/rejt                                                                                                    |
|              |                            | Kathie Thu Pham                                                                                                    |
|              |                            |                                                                                                    |
|              |                            | roday's uate                                                                                                    |
|              |                            | 01/07/2023                                                                                                    |
|              |                            |                                                                                                    |
|              |                            |                                                                                                    |
|              | Previous Sten Next         | Step                                                                                                    |
|              | Trenddy Step               | Submit Application                                                                                                    |
|              |                            |                                                                                                    |
|              |                            |                                                                                                    |
|              |                            | <b>T</b>                                                                                                    |
|              |                            | Make sure to click on                                                                                                    |
|              |                            |                                                                                                    |
|              |                            | "Submit Application" to                                                                                                    |
|              |                            |                                                                                                    |

scholarship application!